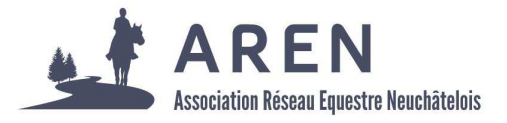

# Comment afficher et imprimer une carte avec le tracé AREN sur fond cartographique au 1 :25'000 ?

La carte interactive du site de l'AREN, avec un fond Google Maps ou photos aériennes, ne permet pas d'imprimer le tracé et surtout, ne permet pas de s'orienter convenablement dans le terrain (en randonnée par exemple).

C'est pourquoi, vous trouverez ci-dessous une marche à suivre qui va vous permettre :

- 1) d'afficher le tracé de l'AREN sur un fond cartographie au 1 :25'000 (échelle recommandée en randonnée équestre)
- 2) d'ajouter des tracés (dessin ou données GPS) selon vos besoins
- 3) d'imprimer l'ensemble ou partie des tracés sur une feuille A4, à l'échelle 1 :25'000

## 1. Préparation des données

Télécharger sur le site de l'AREN le fichier .kml du tracé voulu. Enregistrez-le dans un dossier de votre ordinateur.

## 2. Affichage des données

Afficher la carte de la Suisse dans un navigateur internet : <u>https://map.geo.admin.ch</u>

#### Les principales fonctions

Pour se déplacer, cliquez sur la carte et déplacer la souris

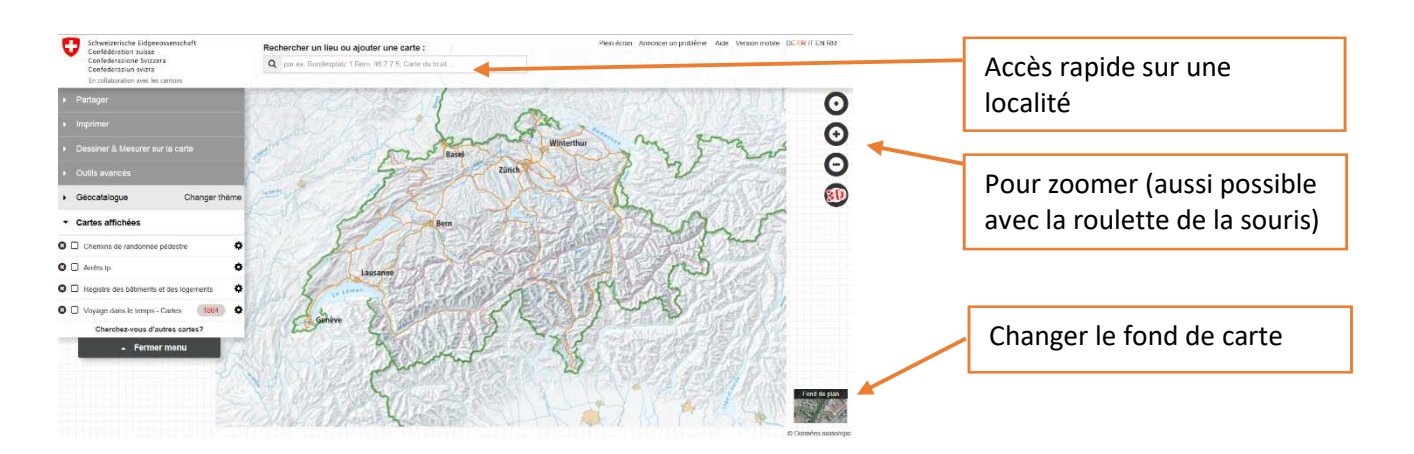

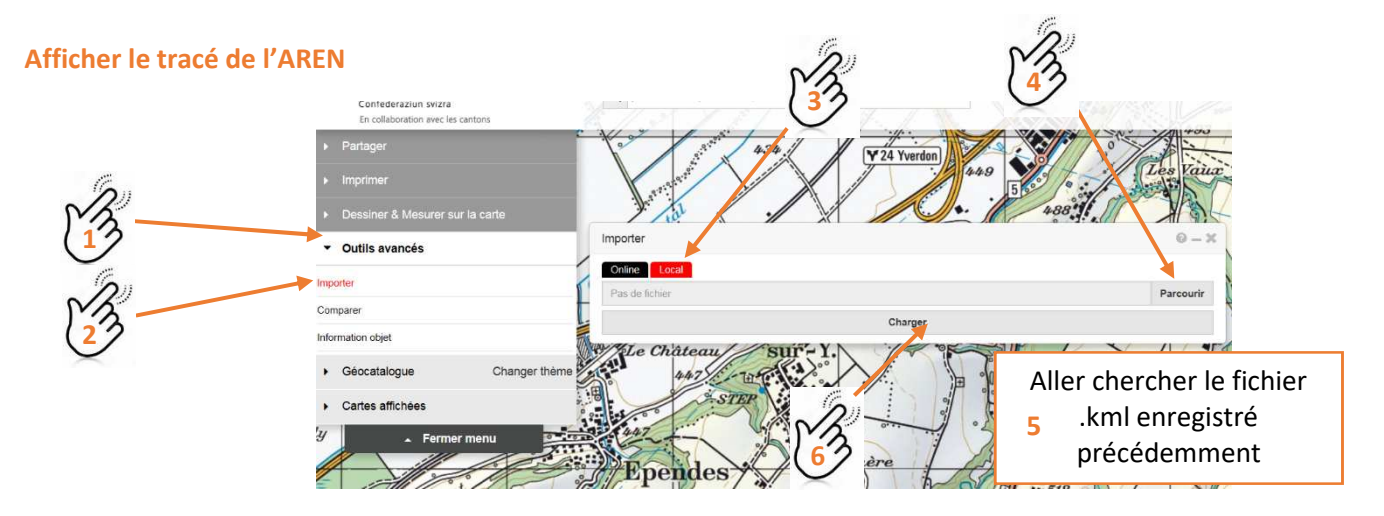

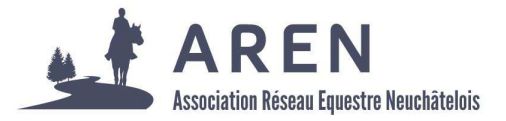

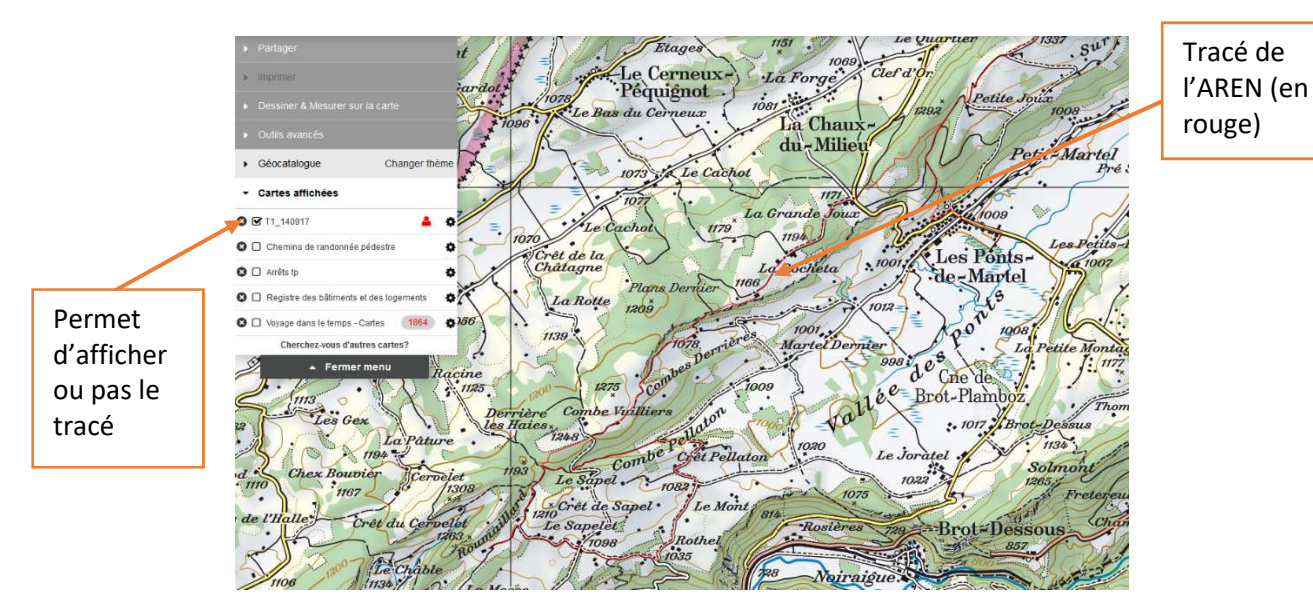

Le tracé de l'AREN importé ne peut pas être modifié.

# 3. Dessiner son propre tracé

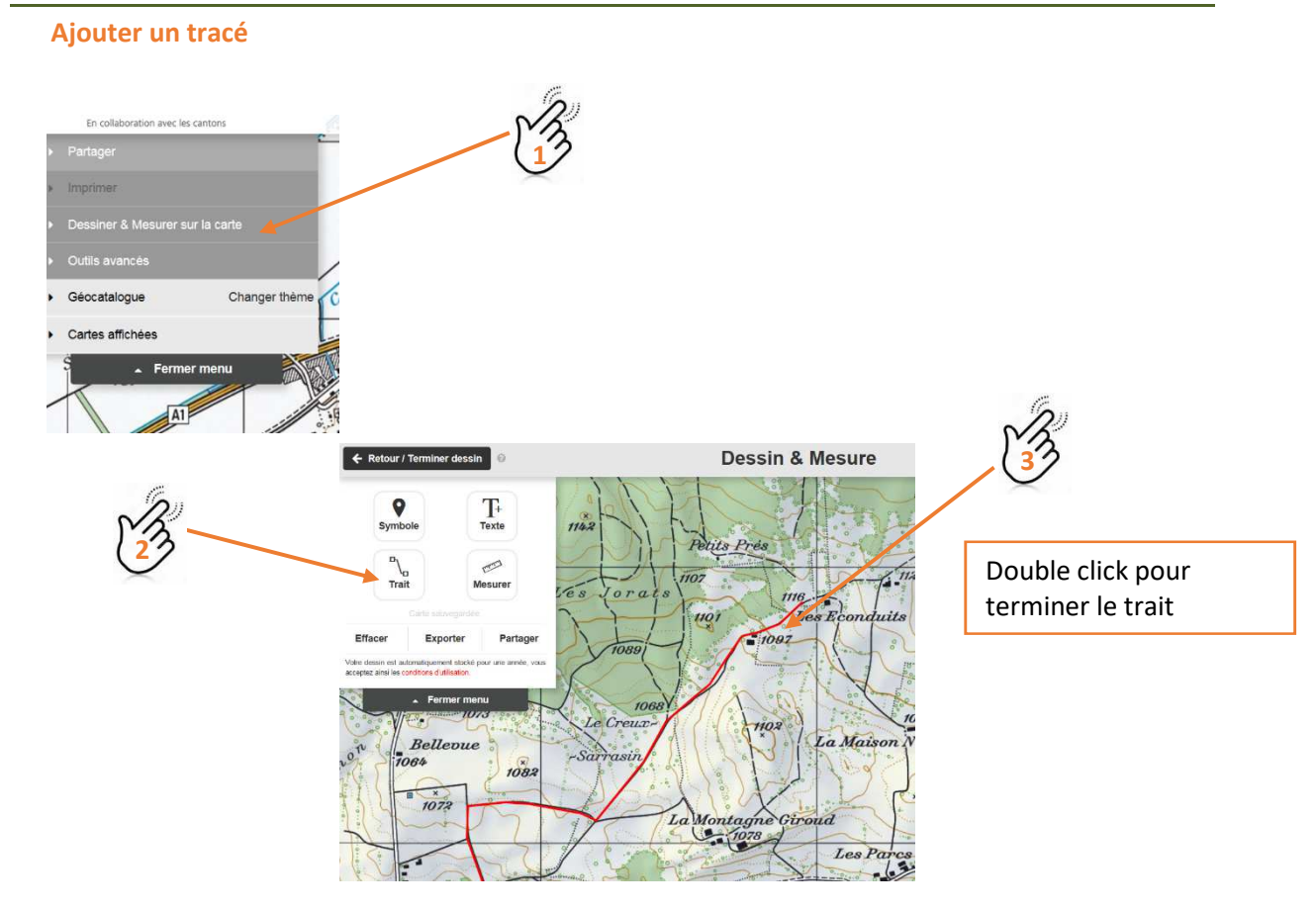

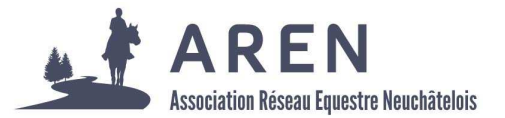

## En cliquant sur le trait :

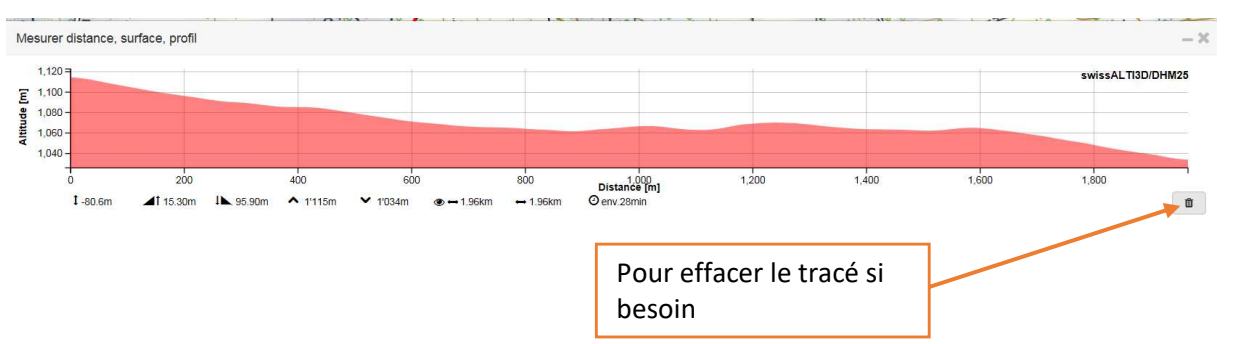

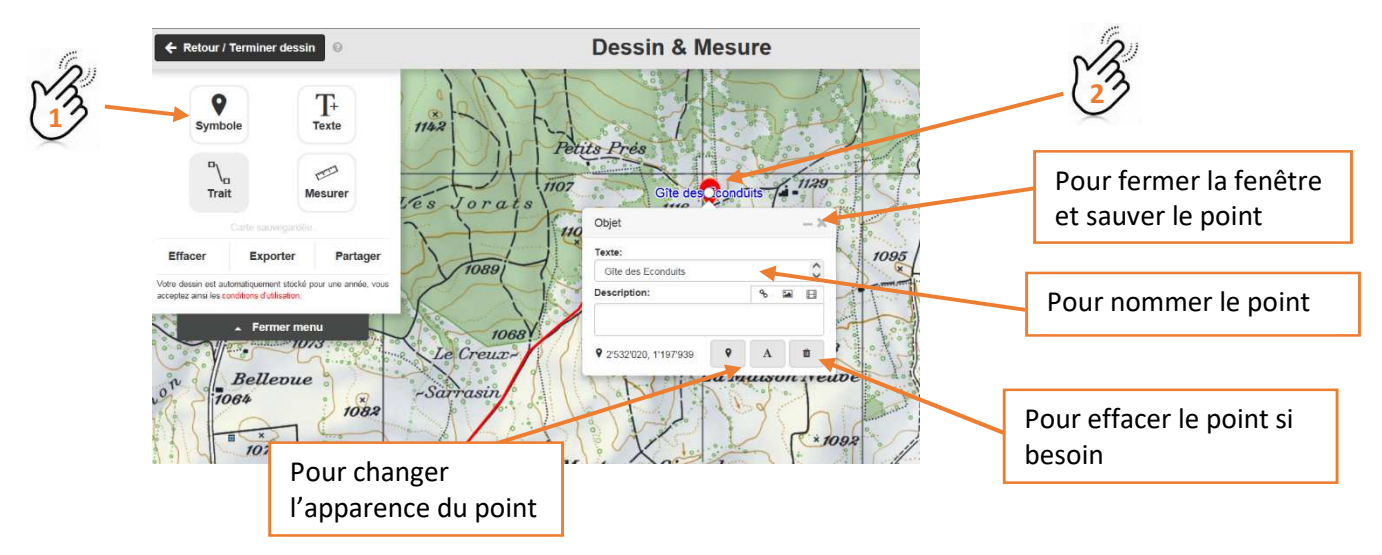

#### Ajouter un point d'intérêt

# 4. Sauver, exporter, imprimer

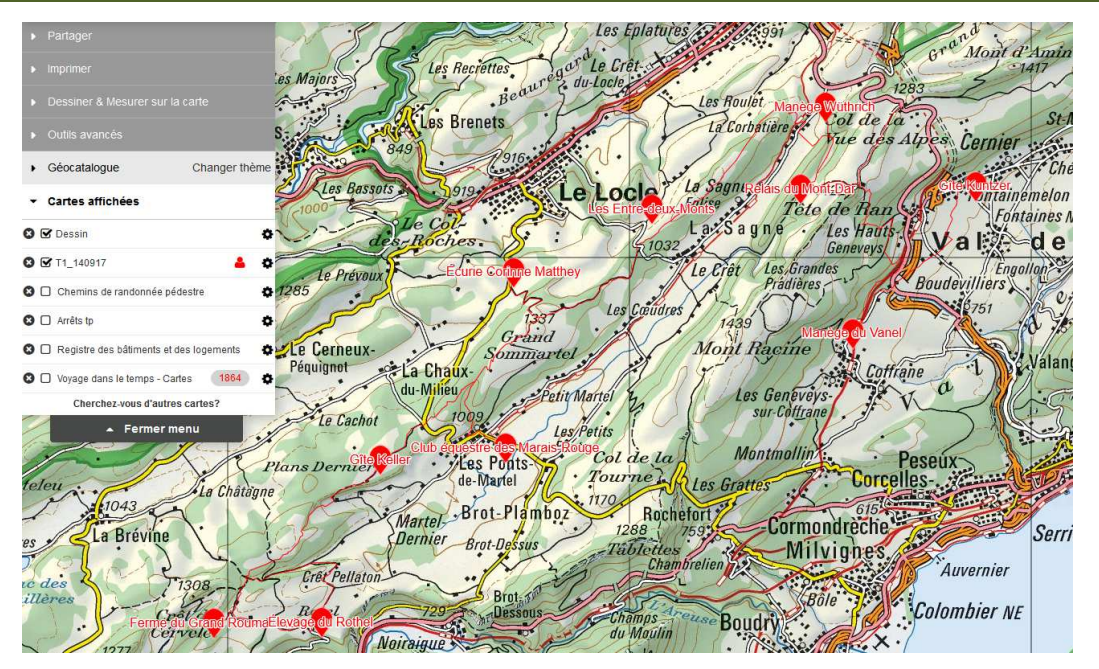

Retrouvez les prestataires sous : <u>https://s.geo.admin.ch/75b094f96c</u> (le tracé de l'AREN doit être réimporté).

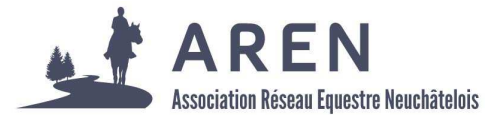

## Partager ou sauver vos tracés pour une utilisation ultérieure

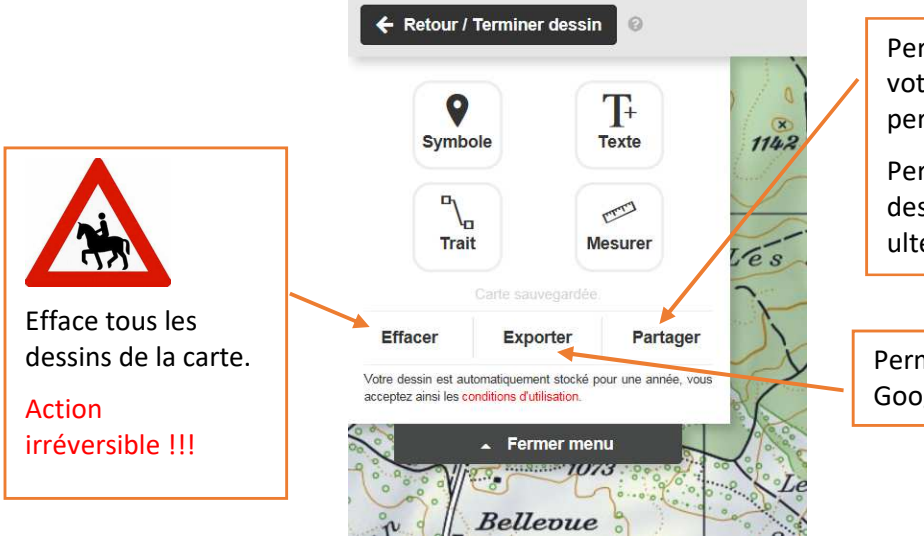

Permet de partager, via internet, votre dessin avec une autre personne.

Permet également de sauver votre dessin pour pouvoir le retravailler ultérieurement.

Permet d'exporter les données dans Google Earth

#### Imprimer la carte et/ou un carnet de route

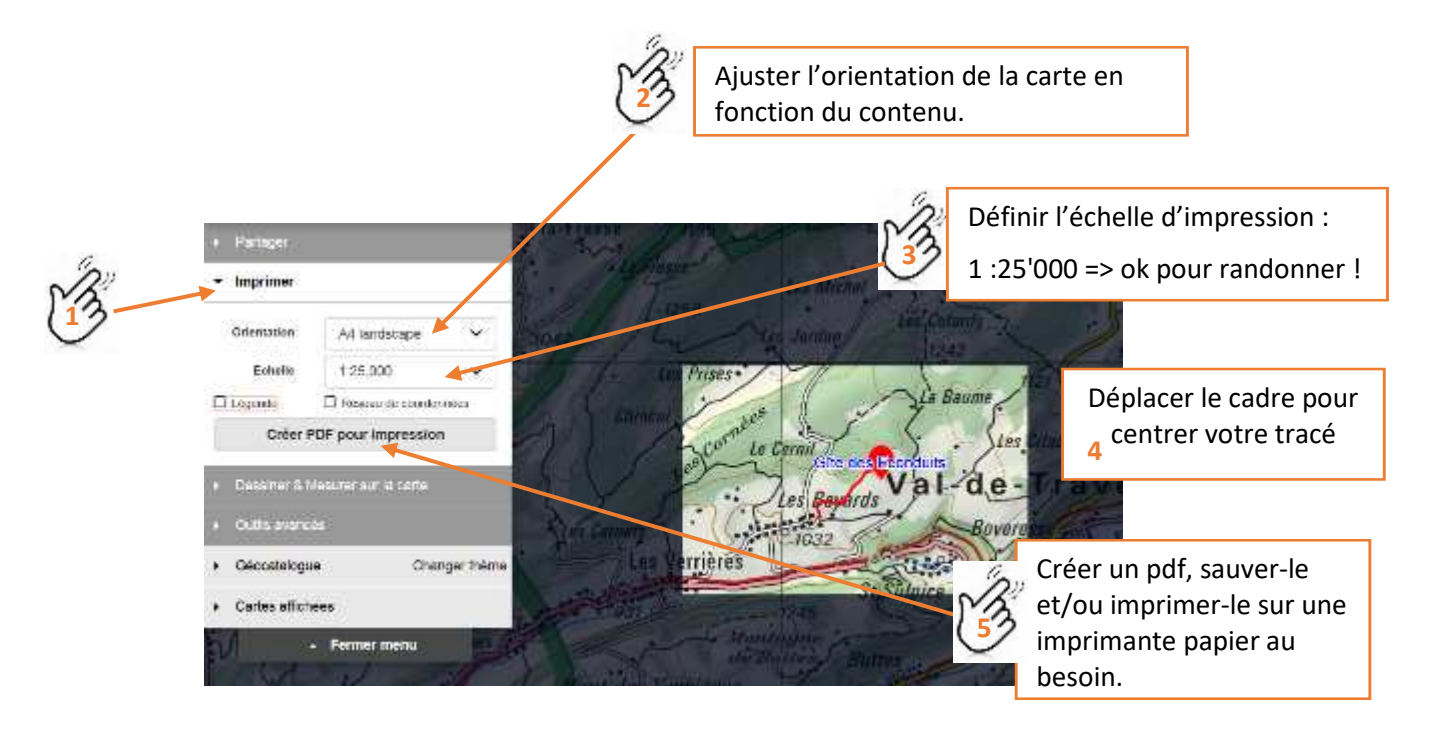

Si le tracé ne tient pas sur une page A4, répétez l'opération autant de fois qu'il faut en déplaçant le cadre.

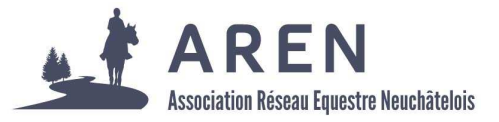

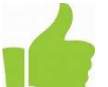

Vous obtenez ainsi un carnet de route avec l'ensemble du tracé sur des pages A4 à l'échelle 1 :25'000.

Le fichier pdf de cet assemblage de pages A4 est disponible sur le site de l'AREN.

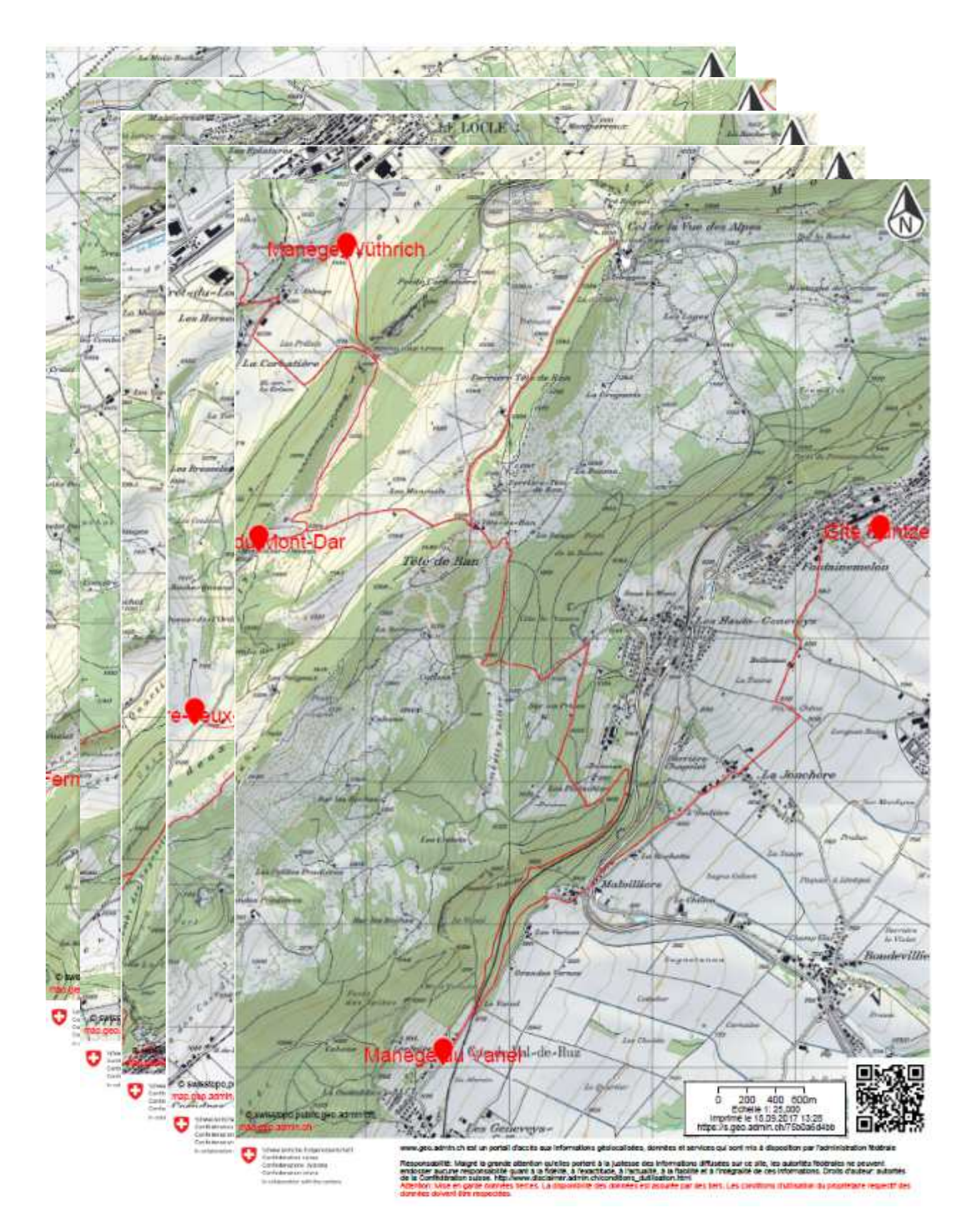